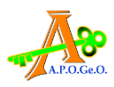

## **COME ENTRARE IN AULA**

TENENDO PREMUTO IL TASTO CTRL (CONTROL) E CONTEMPORANEAMENTE CLICCARE SUL LINK https://aule.fondazionefranchi.it/b/APOGEO-FI-FORMCONAS

## O COPIARE E INCOLLARE SU BARRA DI RICERCA

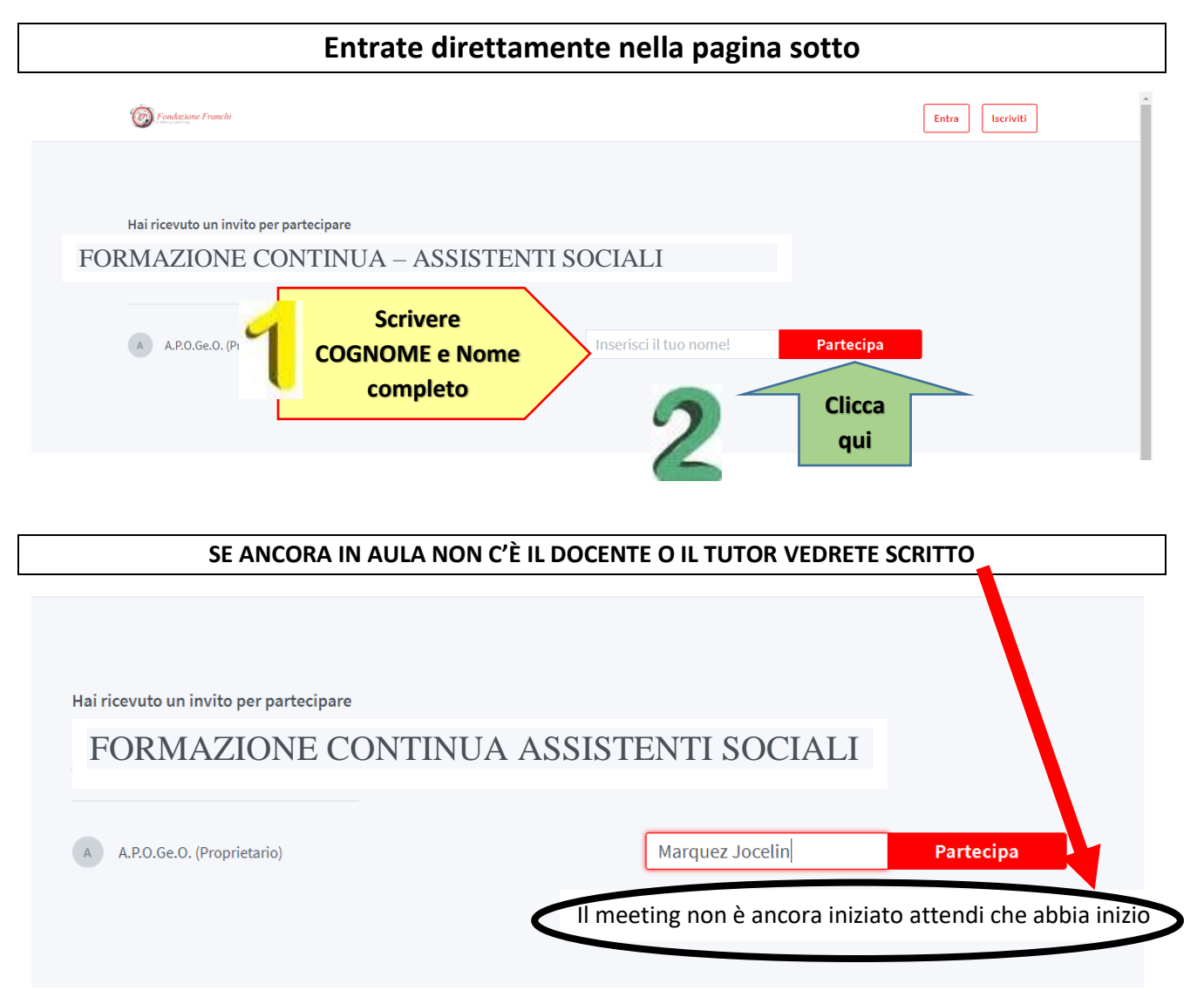

**NON ABBIATE FRETTA,** NON USCIRE O RIENTRARE DI CONTINUO altrimenti rischiate di mandare in TILT il cellulare o pc. Cosa importante per chi ha solo il cellulare, entrare e uscire di continuo **consumate giga e batteria** 

BASTA ASPETTARE che Il responsabile apra l'aula e tutto parte automaticamente.

## BASTA NON C'È ALTRO. Solo 2 movimenti E NESSUNA FRETTA

## QUANDO SIETE IN AULA A SEGUIRE LA LEZIONE E UTILIZZATE SOLO IL CELLULARE ATTENZIONE

- A. Lasciare il cellulare fermo in una posizione
- B. Se vi chiamano RIFIUTATE LA CHIAMATA. Finita la lezione chiamerete voi chi vi ha chiamato.

Se non fate A e B, venite disconnesse e il REGISTRO PRESENZE AUTOMATICO vi mette ASSENTI